# DNS-1200-05 Руководство по быстрой установке

Данное руководство по установке поможет подключить DNS-1200-05 к сети. За дополнительной информацией об использовании ShareCenter, пожалуйста, обратитесь к руководству пользователя на CD-диске из комплекта поставки или на сайт технической поддержки D-Link.

## Шаги установки

- 1. Проверка комплекта поставки по списку ниже.
- 2. Обзор устройства
- 3. Установка устройства
- 4. Настройка с помощью мастера

## 1. Комплект поставки

- D-Link ShareCenter Pro 1200
- СD-диск с руководством пользователя и программным обеспечением
- Руководство по быстрой установке
- Шнур питания
- Ethernet-кабель 5 категории
- Ключ передней панели

Примечание: Использование источника питания с другими характеристиками может повлечь выход из строя устройства ShareCenter и потерю гарантии.

Примечание: ShareCenter Pro 1200 должен обслуживаться специалистом или IT-администратором. ShareCenter Pro 1200 должен быть заперт с помощью ключа от передней панели. Только сертифицированный сотрудник может пользоваться ключом для устройства.

Если что-либо отсутствует в комплекте поставки, пожалуйста, обратитесь к продавцу.

## 2. Обзор устройства

### Задняя панель

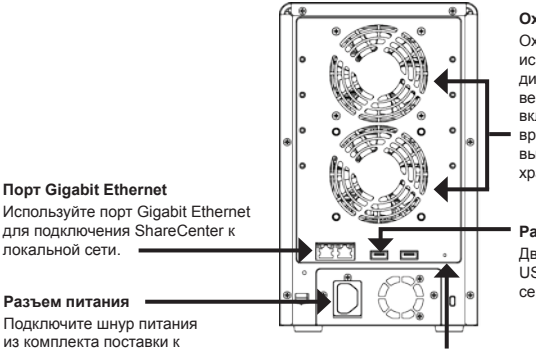

#### Охлаждающий вентилятор

Охлаждающий вентилятор используется для охлаждения жестких дисков, при этом скорость вращения вентилятора можно регулировать. При включении устройства вентилятор вращается с низкой скорость, и с высокой, если температура внутри хранилища поднялась выше 49° С.

#### Разъем USB

Два разъема USB 2.0 (тип А). Порты USB для подключения принтсерверов, USB-дисков или ИБП.

#### Кнопка Reset

Нажмите и удерживайте эту кнопку больше 5 секунд, чтобы вернуть устройство к настройкам по умолчанию.

### Передняя панель

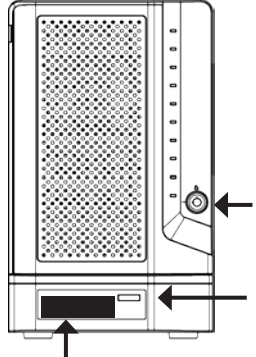

устройству хранения.

#### ОLED дисплей Этот дисплей отображает детальную информацию о следующих данных: информация о системе, данные о томе жесткого диска и сообщения об ошибках

#### Разъем замка на передней панели Поверните ключ наверх для открытия. Поверните ключ налево для блокировки.

#### Кнопка Далее

информацией.

Используйте эту кнопку для отображения информации о системе, данных о томе жесткого диска, сообщений об ошибках на OLED дисплее. Нажимайте кнопку для переключения между экранами с

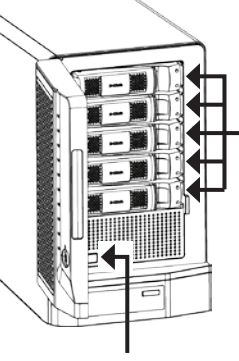

#### Контейнеры для дисков

Используйте винты для закрепления жестких дисков SATA к отсекам ShareCenter.

#### Кнопка питания Используйте кнопку для включения и отключения устройства. Для включения нажмите кнопку один раз. Для отключения нажмите и удерживайте кнопку в течение 5 секунд.

### D-Link DNS-1200-05 Quick Installation Guide

### Использование OLED-дисплея

ShareCenter имеет встроенный OLED-дисплей, который позволяет администратору легко получать информацию о ShareCenter. OLED-дисплей показывает информацию о системе, данные о томе жесткого диска и сообщения об ошибках. OLED-дисплей содержит 3 различных окна:

Информация о системе-Этот экран отображает следующую информацию:

- Имя хоста ShareCenter
- IP-адрес ShareCenter
- Информация о слотах для жестких дисков

Hard Drive Volume information- This screen shows the following information:

The percentage of space used on the hard drives.

Сообщения об ошибках- Это окно отображает сообщения об ошибках при любом

отказе системы.

Нажмите кнопку событе один раз для переключения между различными окнами Состояний.

### Состояние индикаторов

Для каждого контейнера жесткого диска есть 2 индикатора. Состояния индикаторов описаны ниже:

| Индикатор контейнера<br>жесткого диска | Цвет    | Статус      | Описание                                                  |
|----------------------------------------|---------|-------------|-----------------------------------------------------------|
| Верхний индикатор                      | Синий   | Статический | Диск получает питание и<br>работает                       |
| Нижний индикатор                       | Зеленый | Мигающий    | К диску получают доступ                                   |
|                                        | Красный | Статический | Ошибка диска или диск<br>находится в автономном<br>режиме |

## 3. Установка устройства

Следуйте инструкциям ниже по установке жесткого диска, подключению к сети и включению питания на ShareCenter. Откройте коробку с ShareCenter и извлеките из него содержимое. Следуйте инструкциям ниже по установке ShareCenter. Если устройство используется впервые или если установлен новый жесткий диск, то используйте утилиту Easy Search с установочного CD-диска и следуйте инструкциям по установке, настройке и форматированию нового диска.

Для установки ShareCenter в локальной сети следуйте шагам ниже:

 Поместите жесткий диск 3.5" SATA на контейнер и закрепите диск винтами к контейнеру. Есть четыре отверстия для закрепления винтов. Два отверстия отмечены красным кружком, и два других отверстия расположены на другой стороне контейнера.

 Откройте переднюю панель устройства для доступа отсекам.

3. Разместите контейнер в отсек.

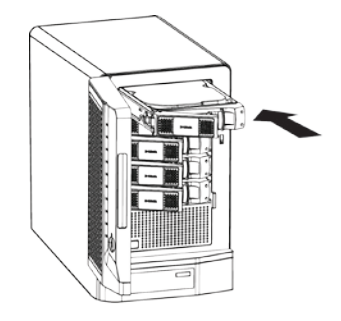

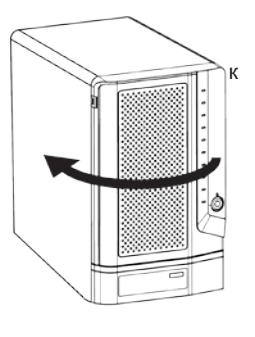

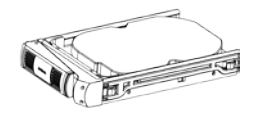

4. Нажмите зеленую кнопку, чтобы закрепить плату.

 Подключите Ethernet-кабель к доступному порту Ethernet. Этот кабель должен подключить ShareCenter к локальной сети через маршрутизатор или коммутатор, или напрямую к компьютеру для настройки.

 Подключите адаптер питания из комплекта поставки к розетке питания.

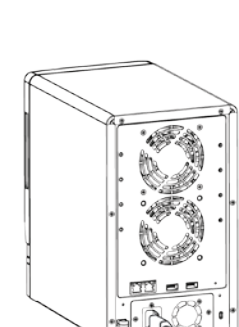

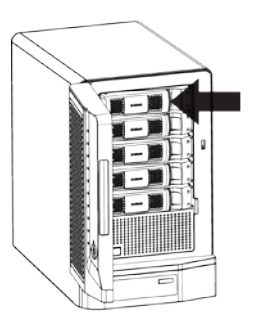

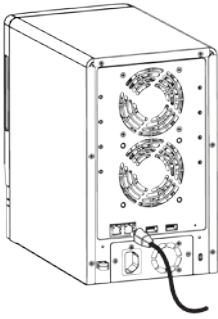

## 4. Настройка с помощью мастера

### Утилита Easy Search

При первом подключении во время начальной загрузки ShareCenter ожидает назначения IP-адреса через DHCP. Если IP-адрес, назначенный DHCP, не будет получен, то по умолчанию будет назначен IP-адрес от 169.254.0.0 до 169.254.255.255. Для начала рекомендуется использовать утилиту D-Link Easy Search из комплекта поставки для получения доступа и настройки ShareCenter. Если необходимо изменить IP-адрес перед регистрацией или невозможно подключиться к IP-адресу ShareCenter, то можно использовать утилиту Easy Search для обнаружения местоположения устройства в сети и сделать необходимые изменения.

| Сетевые                     | Утилита Easy Search                                                                            | D D-Link's DNS-1200-05 EZSearch                                                 |  |
|-----------------------------|------------------------------------------------------------------------------------------------|---------------------------------------------------------------------------------|--|
| устройства<br>хранения      | отображает любые<br>обнаруженные устройства<br>ShareCenter в сети.                             | Network Storage Device                                                          |  |
| Обновить                    | Нажатие на кнопку 'Обновить'<br>обновляет список устройств.                                    | Configuration                                                                   |  |
| Настройка                   | Нажмите "Настройка" для<br>доступа к web-интерфейсу<br>настроек ShareCenter.                   | LAN IP: · · · Receive DHCP : Disable  Netmask: · · · Gateway: · · ·             |  |
| LAN                         | Настройте параметры LAN<br>для ShareCenter здесь.                                              | ISCSI Drive Mapping                                                             |  |
| Применить                   | Нажмите "Применить" для<br>сохранения измененных<br>настроек LAN.                              | Page: 1 V                                                                       |  |
| Подключенные<br>диски iSCSI | Отображает доступные диски<br>iSCSI в ShareCenter.                                             | Orive Mapping     Volume Name     Location     Available Drive Letters :     Z: |  |
| Подключиться                | Нажмите "Подключиться",<br>чтобы подключиться к диску<br>iSCSI.                                | Page: 1                                                                         |  |
| Управление                  | Нажмите "Управление" для<br>редактирования информации.                                         | About                                                                           |  |
| Подключение<br>диска        | Тома, доступные для подключе                                                                   | ния, отображены здесь.                                                          |  |
| Доступный диск              | Выберите доступную букву жесткого диска. Нажмите «Подключить» для подключения выбранного тома. |                                                                                 |  |
| Буквы                       | Нажмите «Отключить» для отключения выбранного тома.                                            |                                                                                 |  |
| О программе                 | Нажмите «О программе» для п                                                                    | росмотра версии утилиты Easy Search.                                            |  |
| Выход                       | Нажмите Выход, чтобы закрыты                                                                   | ь утилиту.                                                                      |  |

### Начало работы

Для запуска утилиты Easy Search поместите CD-диск ShareCenter CD в привод CD-ROM:

Нажмите Easy Search Utility.

Выберите ShareCenter и нажмите кнопку «Настройка». Это загрузит web-браузер компьютера по умолчанию и направит к IP-адресу устройства. Убедитесь, что браузер не настроен для использования прокси-сервера.

Примечание: Компьютер используется для доступа к web-интерфейсу настроек ShareCenter и должен быть в той же самой подсети что ShareCenter. Если в сети используется DHCP-сервер и компьютер получает настройки IP-адреса от DHCP-сервера, то ShareCenter будет автоматически находиться в той же самой подсети.

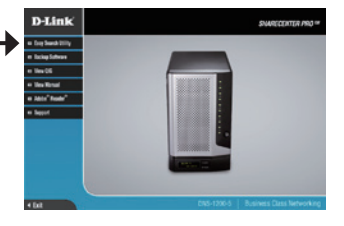

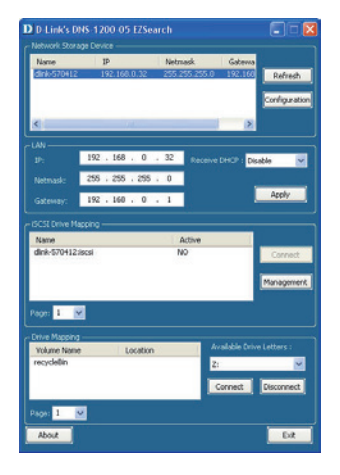

Появится экран регистрации:

**Примечание:** Компьютер используется для доступа к web-интерфейсу настроек ShareCenter и должен быть в той же самой подсети что ShareCenter. Если в сети используется DHCP-сервер и компьютер получает настройки IP-адреса от DHCP-сервера, то ShareCenter будет автоматически находиться в той же самой подсети.

|                                                 | Login                                                                          |
|-------------------------------------------------|--------------------------------------------------------------------------------|
| Выберите System Administrator и оставьте поле с | Please select your account:<br>© Syem Assummer Jerre)<br>© Ones  <br>Pessevoid |
|                                                 | C Researce re                                                                  |
| Нажмите Login.                                  |                                                                                |

### Мастер системы

В ShareCenter имеется мастер системы, который позволяет быстро настроить некоторые основные параметры устройства. Нажмите иконку **Мастер системы** (II) в окне Домашней страницы для загрузки программы.

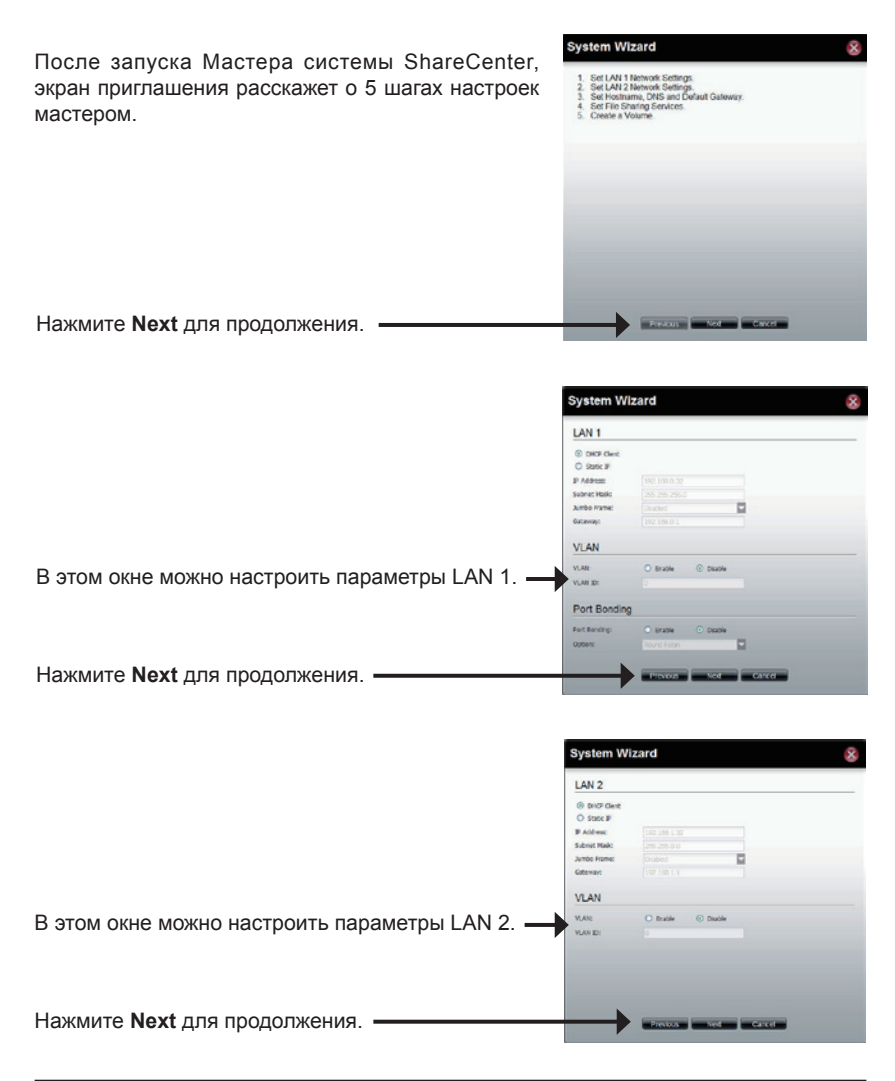

|                                                                                                 | System Wizard                                                                 | 8 |
|-------------------------------------------------------------------------------------------------|-------------------------------------------------------------------------------|---|
| Введите имя хоста ShareCenter<br>Введите первичный и вторичный адреса<br>DNS-сервера в эти поля | Host Name Host Name Not Server DNS Server Proy brit Social point Social point |   |
| Используйте выпадающее меню для выбора –<br>интерфейса LAN.                                     | Default Gateway                                                               |   |
| Нажмите Next для продолжения.                                                                   |                                                                               |   |

|                                                                                        | System Wizard                                                                                                    | 8     |
|----------------------------------------------------------------------------------------|----------------------------------------------------------------------------------------------------|-------|
| В этом окне можно включить или отключить<br>различные способы общего доступа к файлам. | File Sharing<br>O'S @ Dask O Dask<br>FFF @ Dask O Dask<br>FFF @ Evals O Dask<br>Off @ Evals O Dask<br>Orff: @ Evals O Dask |       |
| Нажмите <b>Next</b> для продолжения.                                                   | Preduce Next                                                                                                    | Carse |

|                                                                                        | System Wizard                                                                                                |                                                           |                                                                                                    | 8 |
|----------------------------------------------------------------------------------------|----------------------------------------------------------------------------------------------------|-----------------------------------------------------------|----------------------------------------------------------------------------------------------------|---|
|                                                                                        | RAID Level                                                                                                   |                                                           |                                                                                                    |   |
| Выберите тип конфигурации тома Standard,<br>JBOD, RAID 0, RAID1, RAID5 или RAID 6. ——— | <ul> <li>Stancalons</li> <li>3800</li> <li>6AD 6</li> <li>6AD 1</li> <li>6 AAD 5</li> <li>7 AAD 6</li> </ul> | Single It<br>Concette<br>Diek ant<br>Diek ant<br>Diek ant | ard diske.<br>Inate hard diskes.<br>av with best performance.<br>ak artaj.<br>av with single fault tolesance.<br>av with double fault tolesance. |   |
|                                                                                        | Disk(s)                                                                                                    |                                                           |                                                                                                    |   |
| Отметьте соответствующий флажок, чтобы выбрать жесткий диск(и) в массив и запас.       | ALCO Strepting a revenue of 2 bit<br>Array Source                                                            | Disk 1<br>Disk 2<br>Disk 3<br>Disk 4                      | 506.17 GB<br>465.76 GB<br>270.45 GB<br>465.78 GB                                                                                                 |   |
| Нажмите Next для продолжения.                                                          |                                                                                                    | Vals                                                      | Hot Cante                                                                                                    |   |

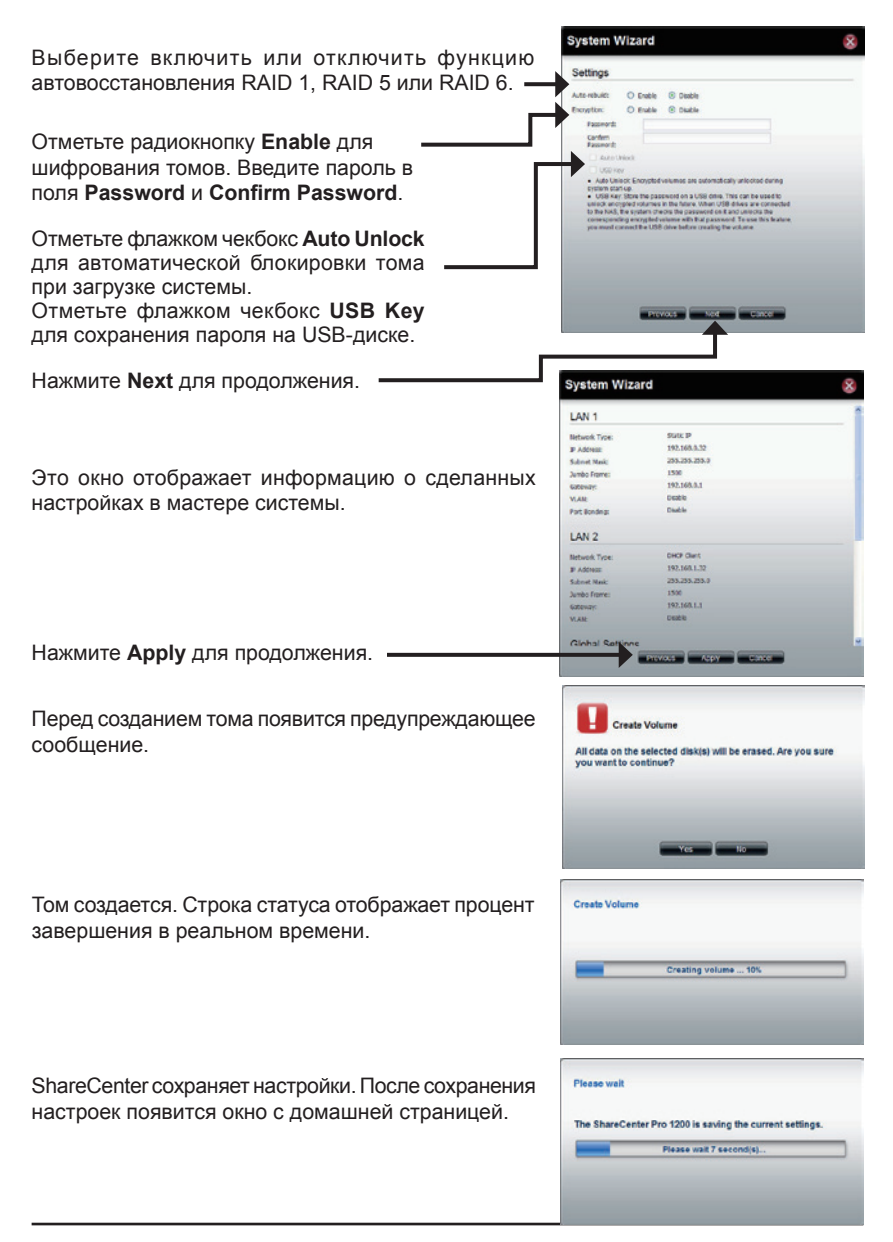

### Подключение диска

Можно использовать утилиту D-Link Easy Search Utility для подключения дисков к компьютеру. Разместите CD-диск ShareCenter CD-ROM привод.

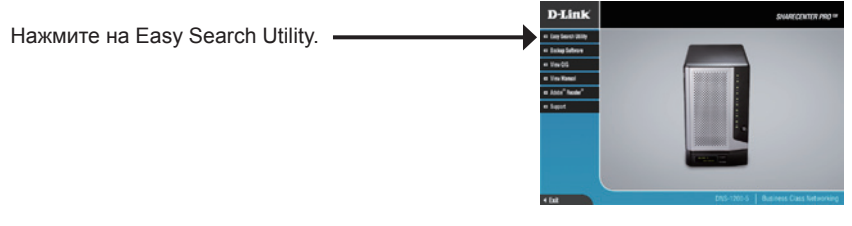

Утилита Easy Search загрузится и обнаружит любые устройства ShareCenter в локальной сети.

Если ShareCenter, с которым Вы работаете, не обнаруживается в списке устройств, то нажмите **Refresh (Обновить)**.

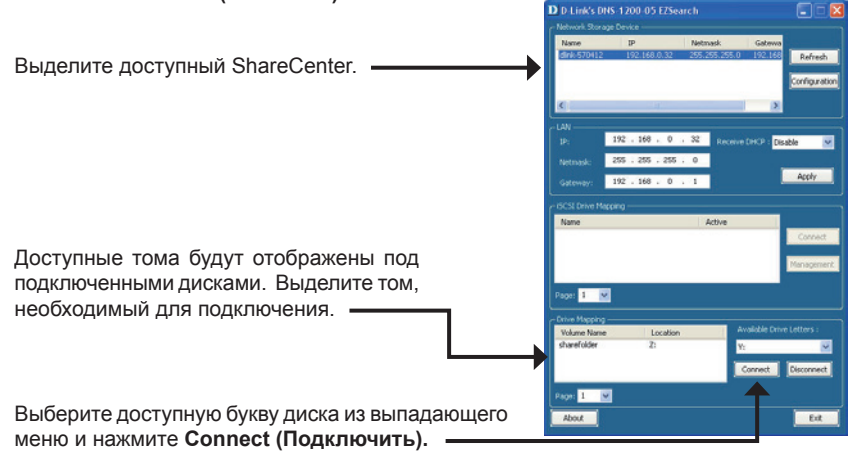

После подключения подключенный диск(и) появятся в Моей компьютере.

Дважды нажмите на иконку Мой компьютер на рабочем столе.

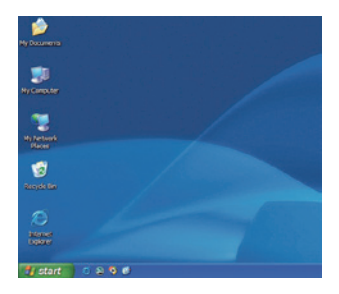

Дважды нажмите на подключенный диск для доступа к файлам и папкам.

|                                         |                 |           |                 | 565 |  |
|-----------------------------------------|-----------------|-----------|-----------------|-----|--|
| the till were recented fails and        |                 |           |                 |     |  |
| 0 tol . 0 . 1 ,0 sec 0                  | Nes Di 3        | · 19 -    |                 |     |  |
| Altima MrCreater                        |                 |           |                 |     |  |
| Torse .                                 | for             | Tetal New | Rochest - Cause | 41  |  |
| ALCH PERSON (PL)                        | 19-Ind-Rep-Jak  |           |                 |     |  |
| COMP)                                   | CD Drive        |           |                 |     |  |
| Service and the circle                  | Landitide       | 244-68    | 5.62-68         |     |  |
| tiertmichter (c.)                       | LANATOR         | 29,218    | 26.218          |     |  |
| (Claimber                               | LocalDob        | 22.948    | 26.3 68         |     |  |
| Charaction states                       | Th Folder       |           |                 |     |  |
| Mileh Celements                         | Ph.P.(0)        |           |                 |     |  |
| Waterfalls or Teacherte be till 184.475 | Million & Delay | 101-02    | 100.00          |     |  |
|                                         |                 |           |                 |     |  |
|                                         |                 |           |                 |     |  |